# Guida per l'utente di Historiana

Historiana è un ambiente di eLearning sviluppato da docenti di storia europei e di oltre confine per aiutare i colleghi a coinvolgere gli studenti con un insegnamento della storia innovativo e responsabile. Questa guida è fatta per mostrare come funziona il sito web di Historiana.

Co-funded by the Erasmus+ Programme of the European Union

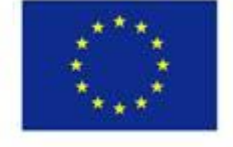

Disclaimer: "The European Commission support for the production of this publication does not constitute endorsement of the contents which reflects the views only of the authors, and the Commission cannot be held responsible for any use which may be made of the information contained therein." Dal **menu principale** si accede alle varie sezioni del sito web: la home page e le sezioni "historical content", "teaching and learning", "eActivity Builder" e "MyHistoriana".

| 盦                     | 201                    |                   | ==                    | <b>4</b>         |
|-----------------------|------------------------|-------------------|-----------------------|------------------|
| HISTORICAL<br>CONTENT | TEACHING &<br>LEARNING | SELECT<br>SOURCES | E-ACTIVITY<br>BUILDER | MY<br>HISTORIANA |

La **home page** evidenzia le risorse raccomandate dalle persone che le hanno sviluppate, mostra le novità di Historiana e come gli utenti possono attivarsi nella community di Historiana.

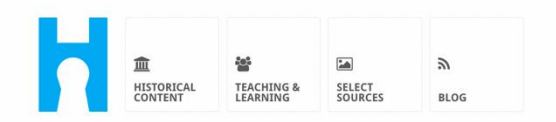

Historiana offers free historical content, ready to use learning activities, and innovative digital tools made by and for history educators across Europe.

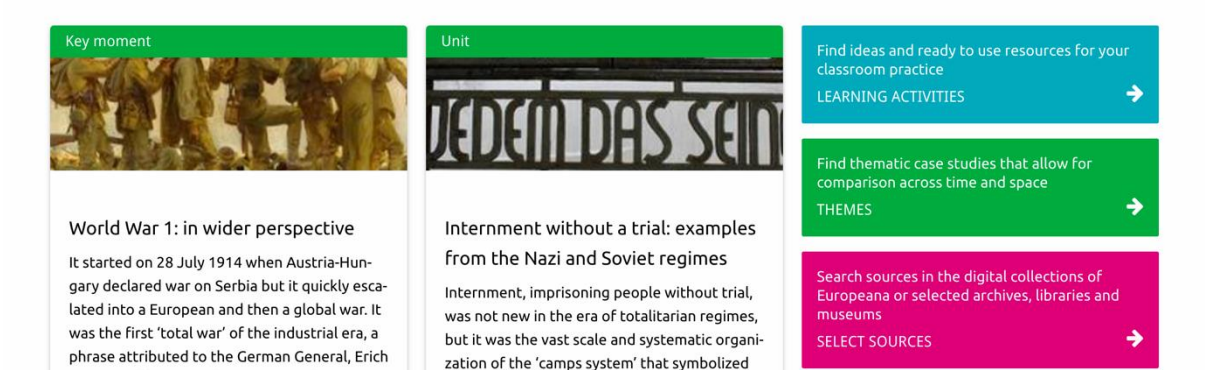

La sezione **historical content** consente agli utenti di navigare in Historiana in base agli argomenti storici, ai periodi storici e ai tipi di risorse.

| 血<br>HISTORICAL<br>CONTENT | TEACHING & SELECT<br>LEARNING SOURCES | E-ACTIVITY MY<br>BUILDER HISTORIANA | BUILDER BASKET             |             |
|----------------------------|---------------------------------------|-------------------------------------|----------------------------|-------------|
| <b>ب</b> Find your mu      | ultiperspective res                   | ources to teach histo               | ory beyond borders         |             |
| What are you loc           | oking for? ■ Histor                   | ical periods ▼ I≣Themes ▼           | I Source Types ▼           |             |
| Filter on All K            | Key moments Units C                   | ase studies Source collectio        | ns Life stories Time lines | View points |
| Case study                 | Settle-<br>ean<br>nd's                |                                     |                            |             |

La sezione **teaching and learning** consente agli utenti di navigare in Historiana in base agli aspetti del pensiero storico, alle difficoltà che si incontrano nell'insegnamento e ai metodi di insegnamento.

| THE TOPICAL TEACHING                                                                                                    | SELECT E-ACTIVITY M<br>SOURCES BUILDER | Y<br>ISTORIANA BUILDER <b>1</b><br>BASKET                                                                                                    | P reggie10     ✓ Login or Register |
|----------------------------------------------------------------------------------------------------|----------------------------------------|----------------------------------------------------------------------------------------------------|------------------------------------|
| ${oldsymbol  ho}$ Find ideas and ready                                                                                                    | -to-use resources for yo               | ur classroom practice                                                                                                    |                                    |
| What are you looking for                                                                                                    | ? I≣ Historical thinking ▼ I≣ To       | eaching methods 👻 🔚 Teaching challenges 💌                                                                                                    |                                    |
| Filter on All Learning Activ                                                                                                    | vities Teaching Strategies e-Lea       | arning Activities                                                                                                    |                                    |
| Learning Activity         Image: Constraint of the second second | Teaching strategy                      | <ul> <li>e-Learning Activity</li> <li>Why is it so important to dream?</li> <li>Description</li> <li>Ing1 from Historiana</li> <li>Tag2 from Historiana</li> </ul> |                                    |

La sezione **select sources** può essere usata per consultare le collezioni di sorgenti su Historiana, le sorgenti nelle collezioni digitali degli archivi, dei musei e delle biblioteche selezionati e la collezione Europeana. Effettuando il log-in, gli utenti registrati possono salvare le risorse che trovano e usarle per creare o editare le loro attività di eLearning.

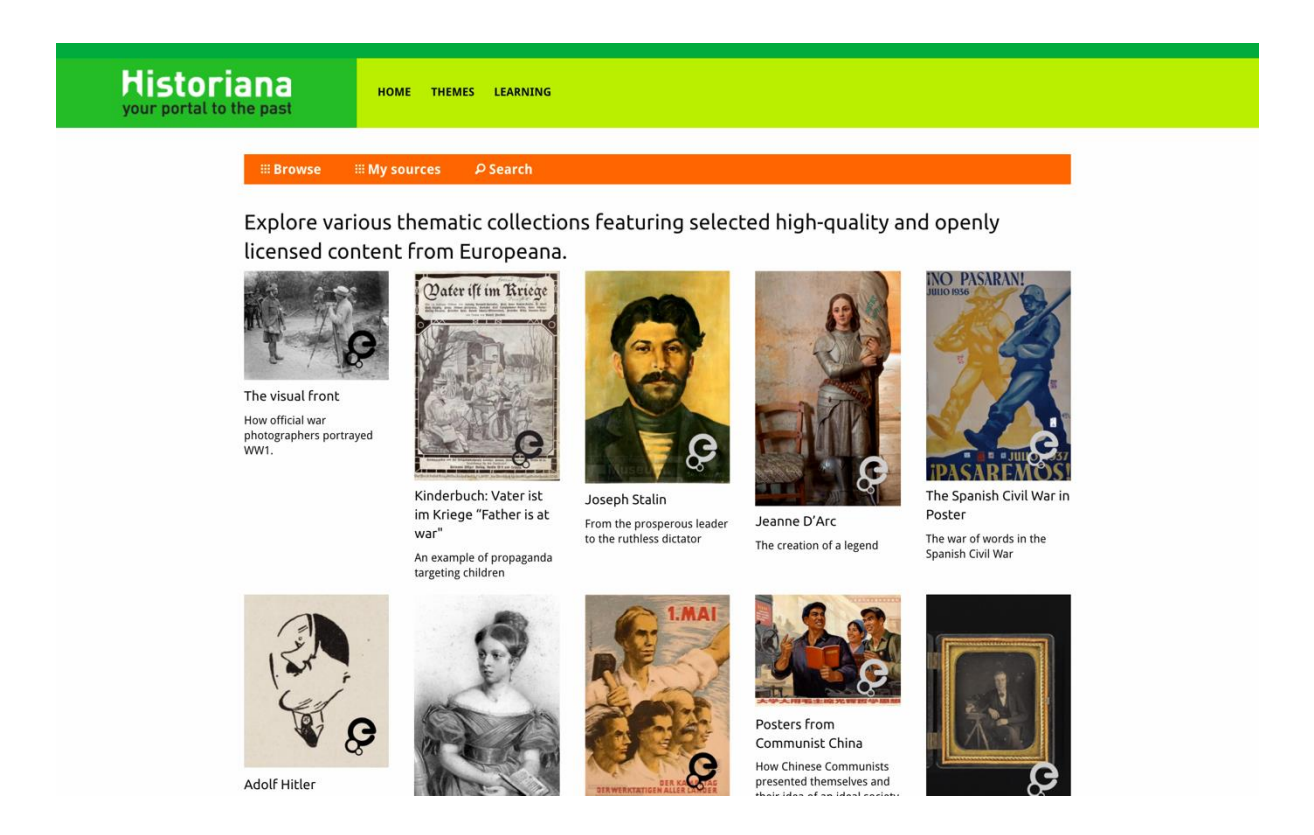

L'eActivityBuilder consente agli utenti di creare le proprie attività di eLearning nella lingua che scelgono.

| Edit your e-Learning        | Activity                |                      |             |               |              |                  |                       |
|-----------------------------|-------------------------|----------------------|-------------|---------------|--------------|------------------|-----------------------|
| e-Learning Activity         | TEXT                    | SORTING              | TEXT        | PRIORITIZING  | TEXT         |                  |                       |
| How did propaganda work     | TEXT                    | <b>?</b><br>QUESTION | емвер       | SORTING       | PRIORITIZING |                  |                       |
| in World War One?           | B Save                  | Discard 🛍 D          | elete 🕂 Ne  | w Show st     | udent view   |                  |                       |
| posters from World War One. | Drag and di<br>to edit. | rop the build        | ling blocks | of your choic | e and put t  | nem in the order | you want. Click penci |

I **blocchi da costruzione** per le attività di eLearning possono essere usati per creare delle attività di eLearning con l'eActivity Builder. Ogni blocco da costruzione ha la sua funzionalità specifica. I blocchi si possono combinare e mettere in un ordine a scelta trascinandoli.

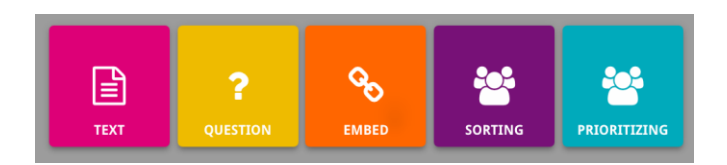

La sezione **MyHistoriana** è uno spazio personale unico per ogni utente. Effettuando il log-in, gli utenti registrati possono caricare le loro sorgenti e trovare le risposte degli studenti che hanno completato la loro attività di eLearning.

| SELECT E-ACTIVITY<br>SOURCES BUILDER                                                                                                    | MY<br>HISTORIANA                |                     | Logout ▲ elephant⊜historiana.eu                                                                                                    |  |
|----------------------------------------------------------------------------------------------------|---------------------------------|---------------------|----------------------------------------------------------------------------------------------------|--|
| My e-Learning Activities, My Sou<br>Search on title<br>Show only ■Year → ■Class                                                                                                    | rces, My Tags, My Profile and M | My Shares.          | Sort on Newest *                                                                                                    |  |
| e-Learning Activity         Image: Constraint of the state of the state of the | e-Learning Activity             | e-Learning Activity | e-Learning Activity<br>What would you include in<br>a museum about Adolf<br>Hitler?<br>In this activity you must decide<br>which artefacts represent Hitler<br>and those that don't. In doing so<br>you will consider significance and<br>different parspective |  |

Le **schede indice** rappresentano le varie risorse a disposizione su Historiana. La scheda indice contiene quanto segue a proposito della relativa risorsa: il tipo di risorsa, il titolo, un'immagine, una breve descrizione e le tag associate con la risorsa. Cliccando su una scheda indice, si aprono le risorse che tale scheda indice rappresenta.

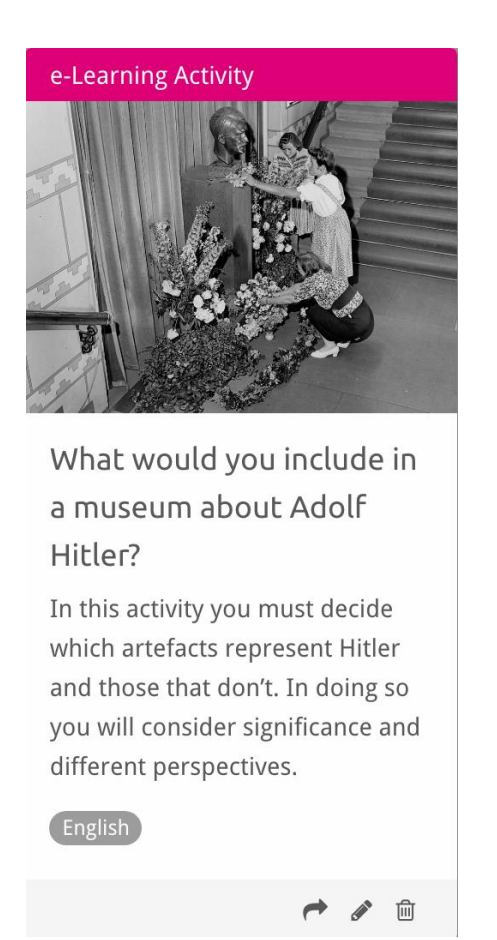

Una scheda indice può avere i seguenti pulsanti azione:

Aggiungi/Seleziona

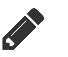

Condividi

Edita

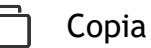

前 Cancella

Le tag sono usate per organizzare, raggruppare e ritrovare le risorse su Historiana. Cliccando su una tag, si avrà come risultato una ricerca di tutte le risorse aventi quella tag.

## Aggiungere e rimuovere tag

Per aggiungere una tag: digitare la tag che si vuole usare nel campo del testo e premere "invio". A quel punto si vedrà comparire la tag.

Per rimuovere una tag: cliccare il pulsante cancella tag  $[^{\infty}]$ . A quel punto si vedrà scomparire la tag.

| SELECT<br>SOURCES BUILDER MY<br>HISTORIANA                                       |                                                                        | ▲ elephant@historiana.eu 🖉 Logout |  |
|----------------------------------------------------------------------------------|------------------------------------------------------------------------|-----------------------------------|--|
| My e-Learning Activities, My Sources, My                                         | Tags, My Profile and My Shares.                                        |                                   |  |
| S Manage my Tags You use these cust                                              | com tags to add them to the e-Learning activi                          | ties you create.                  |  |
| Language     Add a new language       * English                                  | Year         (Add a new year         +           * 2017-2018         - | Class (Add new class or group +   |  |
| Keyword       Add new keywords         *       Cold War         *       Cold War |                                                                        |                                   |  |

### Creare, salvare e editare le attività di eLearning

Per creare un'attività di eLearning: trascinare i blocchi da costruzione di cui si ha bisogno nello spazio di lavoro dell'eActivity Builder e metterli nell'ordine che si vuole. Cliccare sul pulsante edita [1] per riempire di contenuto i blocchi da costruzione. La maggior parte dei blocchi da costruzione chiede di aggiungere le sorgenti; per farlo, cliccare "Aggiungi sorgenti" [+].

Per salvare un'attività di eLearning: cliccare "torna al Builder" e poi "salva". A quel punto, l'attività di eLearning si trova nella sezione MyHistoriana.

Per editare un'attività di eLearning: prima trovare l'attività di eLearning che si vuole editare in "Le mie attività di e-Learning" nella sezione MyHistoriana, poi cliccare sul pulsante edita [].

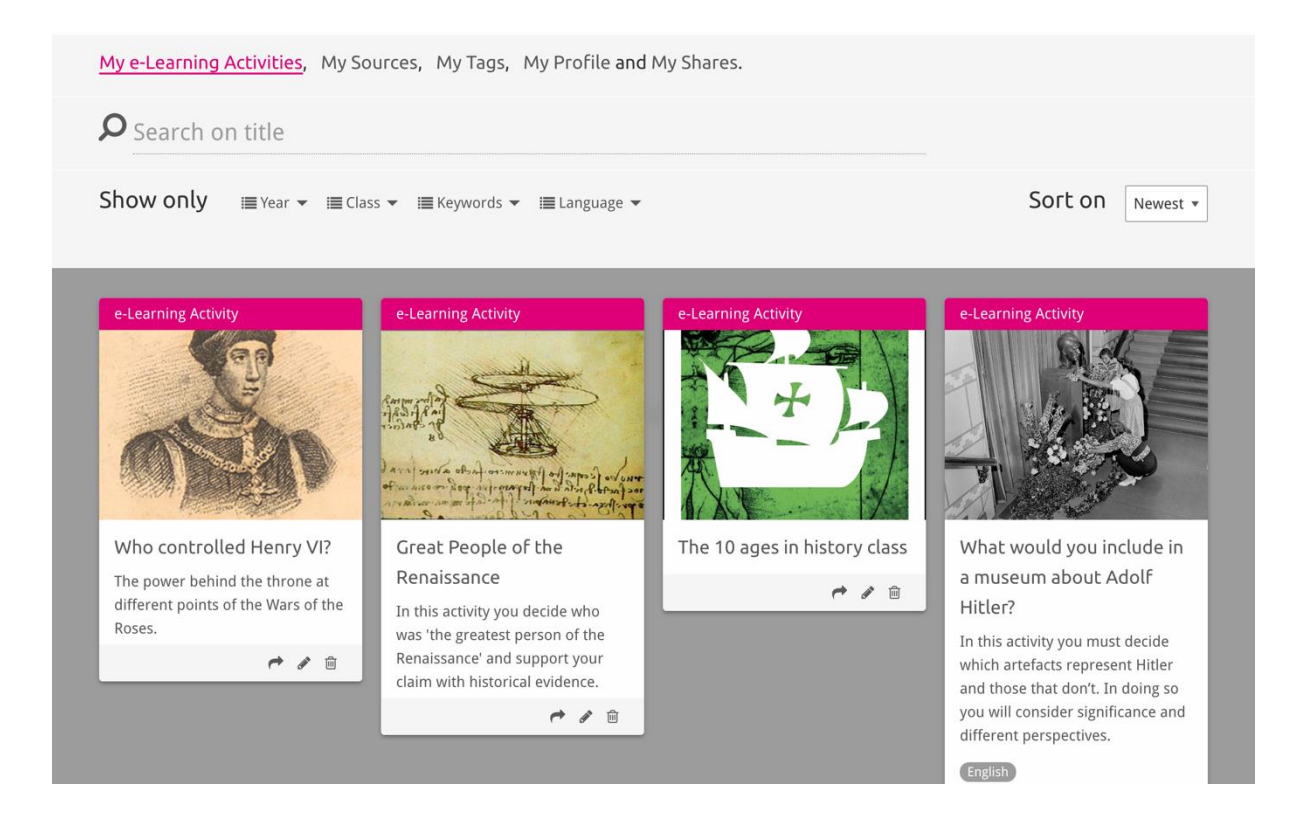

### Importare e cancellare le attività di eLearning

Per importare un'attività di eLearning esistente: andare nella sezione teaching and learning, trovare l'attività di eLearning di interesse e cliccare il pulsante [+]. A quel punto compare la conferma che l'attività di eLearning è stata aggiunta. Questo significa che l'attività di eLearning è stata collocata nella sezione MyHistoriana.

Per cancellare un'attività di eLearning: trovare l'attività di eLearning che si vuole cancellare nella sezione MyHistoriana e cliccare il pulsante cancella [@]. A quel punto confermare che si vuole cancellare l'attività.

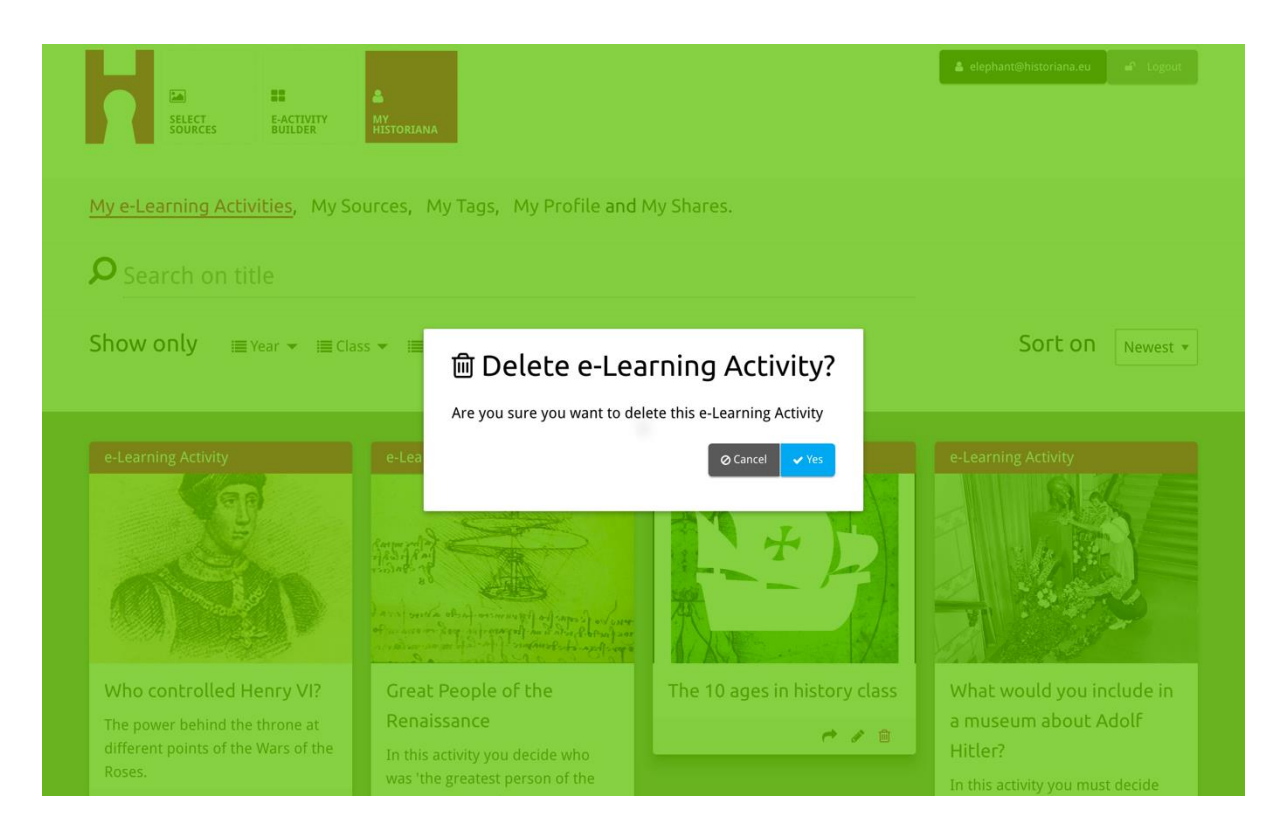

**NB:** Se le attività di eLearning sono state usate per gli studenti, cancellarle significa perdere il loro lavoro.

#### Condividere le attività di eLearning

Per condividere un'attività di eLearning, cliccare sul pulsante condividi [*r*]. Si possono condividere le attività di eLearning con gli studenti o con altri tramite un link condivisibile. Quando si crea un link condivisibile per gli altri, gli altri possono cliccare il link per copiare, editare o commentare l'attività di eLearning. Quando si crea un link condivisibile per gli studenti possono cliccare il link per seguire la sequenza che è stata creata e rispondere alle domande. Aggiungere le tag (Anno, Classe) prima di condividere l'attività di eLearning con gli studenti consente solo di controllare le risposte degli studenti che hanno usato quel link.

| My e-Learning Activities, My Sc                                           | purces, My Tags, My Profile and                                                                                                    | l My Shares.                                 |                                                                                                    |
|---------------------------------------------------------------------------|----------------------------------------------------------------------------------------------------|----------------------------------------------|----------------------------------------------------------------------------------------------------|
| <b>D</b> Search on title                                                  |                                                                                                    |                                              |                                                                                                    |
| Show only i≣ Year → i≣ Cla                                                | ss ▼ 🗐 Keywords ▼ 🗐 Language ▼                                                                                                    |                                              | Sort on Newest +                                                                                                    |
| e-1 1. Select or add tag<br>Year<br>2017-2018                             | <b>]S</b> so that you can use your activ                                                                                                    | ity multiple times and can differer<br>Class | ntiate between answers. ×                                                                                                    |
| Year (Add new tag                                                         |                                                                                                    | Class (Add new tag                           | D                                                                                                    |
| The power behind the throne at different points of the Wars of the Roses. | Renaissance<br>In this activity you decide who<br>was 'the greatest person of the<br>Renaissance' and support your<br>claim with historical evidence. |                                              | a museum about Adolf<br>Hitler?<br>In this activity you must decide<br>which artefacts represent Hitler<br>and those that don't. In doing so<br>you will consider significance and |
|                                                                           |                                                                                                    |                                              | different perspectives.                                                                                                    |

## Controllare le risposte degli studenti

Per controllare le risposte degli studenti: andare in MyHistoriana e cliccare "Le mie condivisioni". Qui si vede una panoramica di tutte le volte che un'attività di eLearning è stata condivisa. Usare le tag e la ricerca con testo libero per risalire alla condivisione che si sta cercando.

| SELECT<br>SOURCES            | E-ACTIVITY<br>BUILDER MY<br>HISTORIANA                 |                      |       |                  | elephant@historiana | a.eu ar Logout |
|------------------------------|--------------------------------------------------------|----------------------|-------|------------------|---------------------|----------------|
| My e-Learning A              | ctivities, My Sources, My Tags, My Profile and         | d <u>My Shares</u> . |       |                  |                     |                |
| ${oldsymbol{ ho}}$ Search or | n title                                                |                      |       |                  |                     |                |
| Show only (F                 | ilter on) i≣ Year ▾ i≣ Class ▾                         |                      |       |                  |                     |                |
|                              | Title                                                  | Year                 | Class | Short link       | Date shared 🗸       | Shared with 🗸  |
| HEN YL                       | Who controlled Henry VI?                               |                      |       | https://hi.st/CV | a month ago         | Others         |
|                              | What would you include in a museum about Adolf Hitler? |                      |       | https://hi.st/CS | 2 months ago        | Others         |

#### Selezionare e caricare le sorgenti

Per selezionare le sorgenti: andare su "Le mie sorgenti" nella sezione
MyHistoriana. Usare la ricerca con testo libero. Poi usare il pulsante di selezione [
per selezionare la sorgente che si vuole. A meno che non si selezioni una sorgente per un blocco da costruzione progettato per l'uso con una sola sorgente, è possibile selezionare più sorgenti.

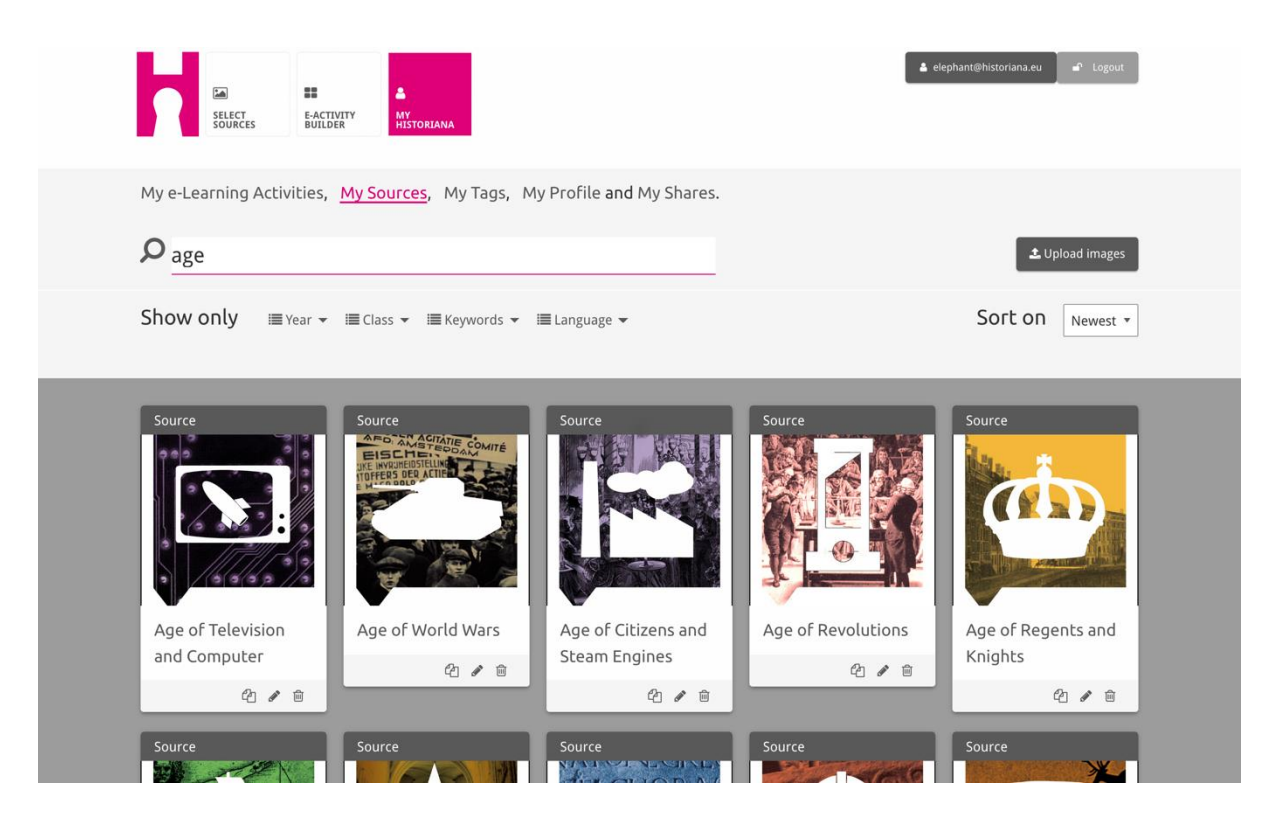

Per caricare le sorgenti, cliccare "Carica sorgenti", trascinare le sorgenti dal proprio computer nell'area contrassegnata con "Trascina qui le sorgenti", cliccare "carica" e aggiungere o editare l'informazione che si ritiene necessaria.

| <b>P</b> <sub>Search sources</sub> |                   |                           |                  | 🏝 Upload images |
|------------------------------------|-------------------|---------------------------|------------------|-----------------|
| Shov Upload sou                    | Jrces             |                           |                  | × (est *        |
| Sour                               |                   | Drop files here to upload |                  |                 |
| ок                                 | Margárat          |                           |                  |                 |
|                                    | of Anjou          | All Manual Vo.            |                  |                 |
| Rebuilding Our                     | Margaret of Anjou | Duke of Suffolk           | Richard, Duke of | Henry VI        |
|                                    | 21                | 20                        | YOIK             | 210             |
| 4/6                                |                   |                           | <b>2</b> / D     |                 |

Il blocco "**text**" è progettato per presentare le informazioni agli studenti senza altre interazioni. Gli studenti vedranno il testo che è stato inserito qui. Il blocco da costruzione "text" è molto adatto per fornire le informazioni che servono agli studenti per dare senso all'attività di eLearning, per aggiungere altre informazioni dopo un'attività, e per aiutare gli studenti a capire come sono connesse tra loro le varie parti di un'attività di eLearning.

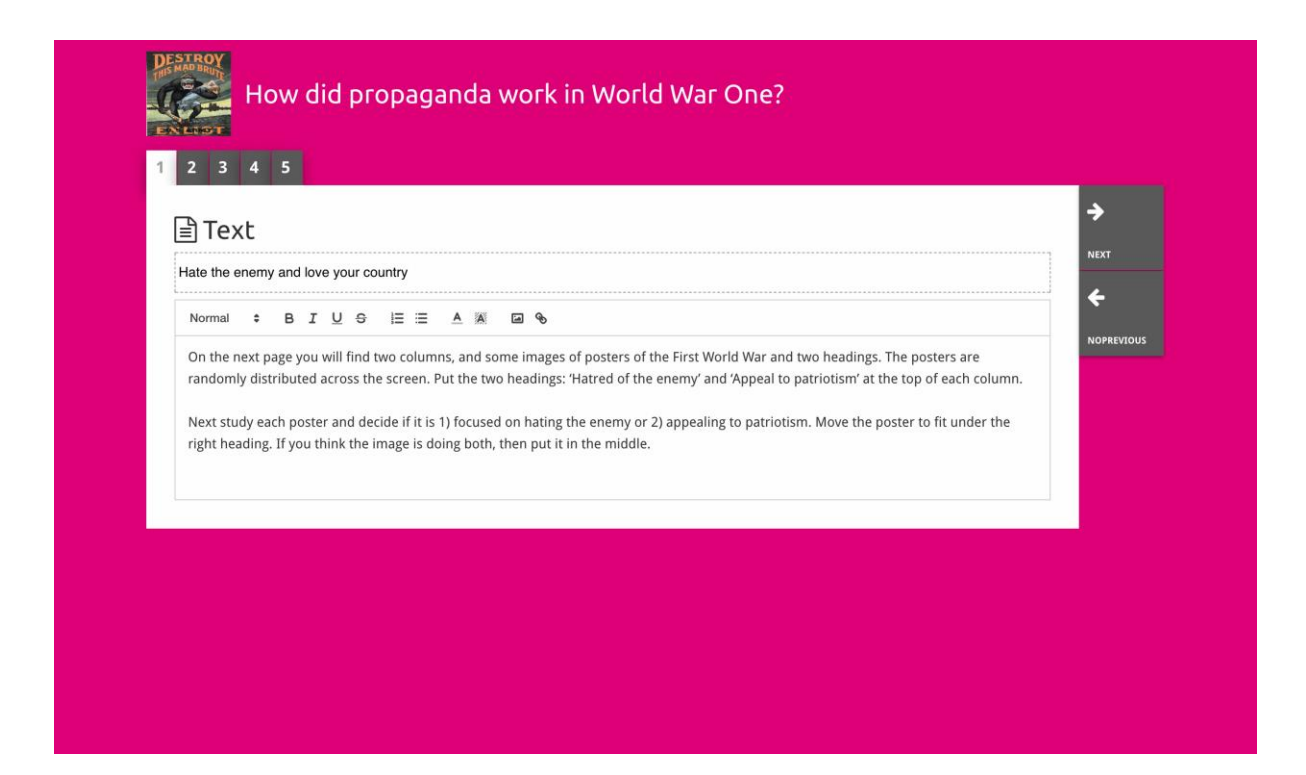

Il blocco "question" ha la stessa funzionalità del box di testo, ma consente anche agli studenti di digitare una risposta. Aggiungere una domanda, e altre informazioni se necessario. Gli studenti vedono la domanda e le altre informazioni, e aggiungono la loro risposta in un box di testo. Le risposte degli studenti vengono salvate e sono accessibili per l'insegnante che ne ha condiviso il link.

| rQuestion                                     |                                                                                                    | NEXT     |
|-----------------------------------------------|----------------------------------------------------------------------------------------------------|----------|
| Who was the greatest p                        | erson of the Renaissance?                                                                                            | 4        |
| Normal 🗘 B I                                  | $\bigcirc$ $\bigcirc$ $\blacksquare$ $\blacksquare$ $\land$ $\blacksquare$ $\land$ $\bigcirc$ $\bigcirc$             |          |
| Looking back at your n<br>of the Renaissance. | esized portraits on the previous page and explain, using your criteria, who you decided was the most greatest person | PREVIOUS |

Il blocco "**embed**" è progettato per includere informazioni disponibili al di fuori di Historiana, ad esempio video, cronologie e siti web. Per includere queste informazioni, copiare l'URL o il codice di integrazione del sito web nello spazio pertinente.

| 2 3 4 5                   |          |
|---------------------------|----------|
| % Embed                   | ÷        |
| Title for this block      | NEXT     |
| Optional explanation      | PREVIOUS |
| Normal + BIUS I = A A a S |          |
| Enter your text           |          |
| URL to embed:             |          |
| OR the Embed code:        |          |
|                           |          |

**NB** L'integrazione funziona solo fintanto che i link e i codici di integrazione sono ancora attivi.

Il blocco "sorting" consente agli utenti di scegliere uno sfondo, selezionare e rimuovere sorgenti, e aggiungere o editare testi di accompagnamento. Gli studenti possono leggere i testi e spostare le sorgenti sullo sfondo. Gli studenti devono usare le loro conoscenze e/o il loro giudizio per decidere dove collocare ogni sorgente.

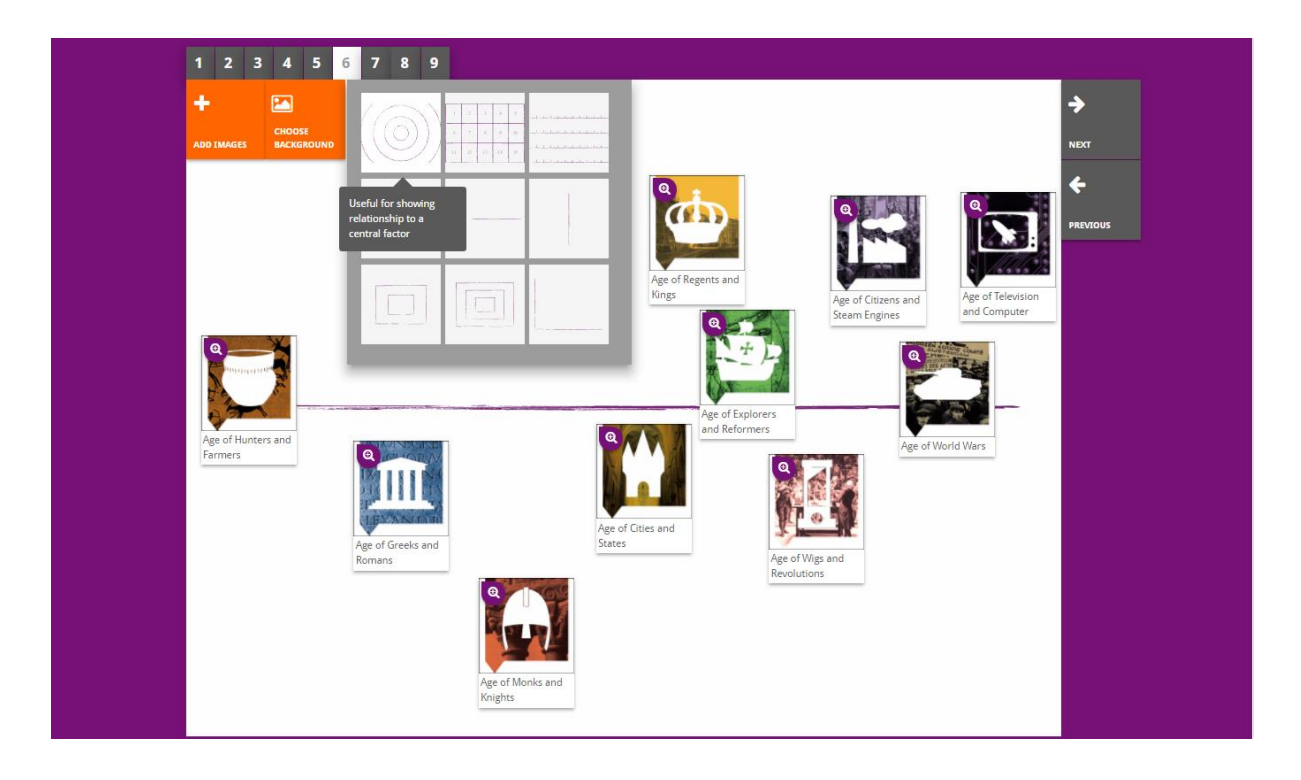

Il blocco "**prioritising**" consente agli utenti di selezionare e rimuovere le sorgenti, e di aggiungere e editare i testi di accompagnamento. Gli studenti possono spostare le sorgenti, leggere i testi di accompagnamento e adattare la dimensione di ogni sorgente.

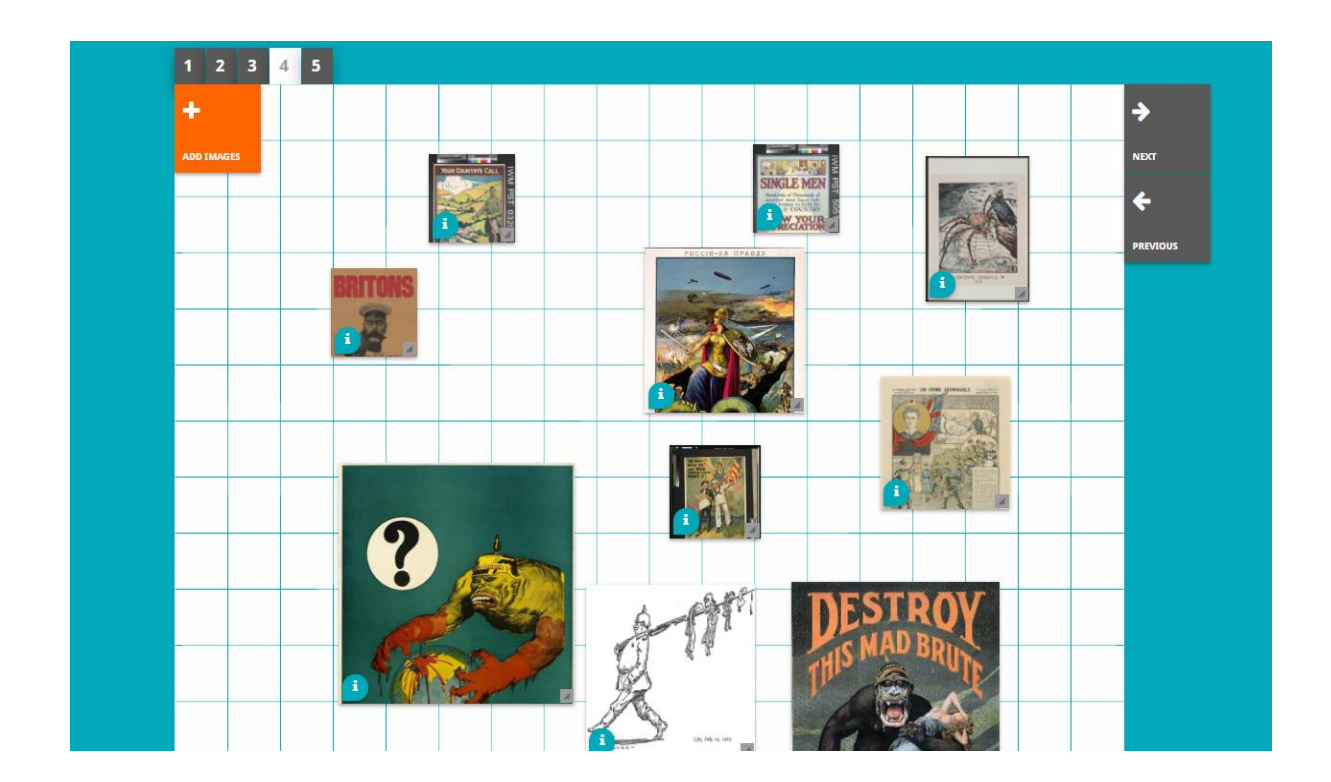

Lo sviluppo dell'ambiente di e-Learning Historiana e questa guida sono cofinanziati dal programma Erasmus+ dell'Unione Europea.